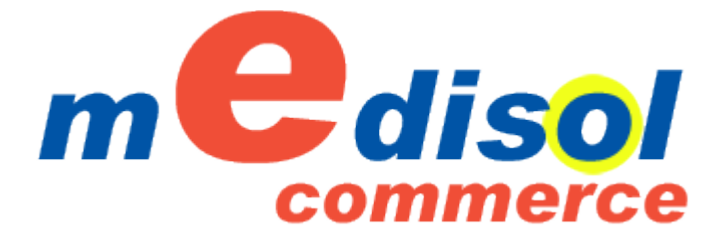

## Guida all'utilizzo

Gentile cliente, utilizzando il tuo accesso riservato al portale ecommerce di medisol potrai:

- Inserire ordini a campione dei profili per la verniciatura
- Inserire ordini lamiere a fogli
- Consultare la propria scheda contabile fatture/pagamenti
- Consultare i listini dei prodotti sempre aggiornati
- Scaricare i cataloghi dei profili/zanzariere/accessori, etc.
- Controllare in tempo reale lo stato di avanzamento dei propri ordini a campione e la data di consegna prevista.

## Istruzioni per l'accesso

- 1) Inserire nella barra indirizzo del proprio browser <u>www.medisol.it</u>
- 2) Cliccare su LOGIN
- 3) Inserire come username la propria email comunicata a medisol (presente nella scheda)
- 4) Inserire la password comunicata da medisol via email
- 5) Cliccare su ENTRA

Nota: Se non si è in possesso della password, sempre nella pagina di LOGIN inserire la propria email comunicata a medisol nel form Recupera Password: vi verrà inviata un'email con la password. Se non ricevete la password nel giro di pochi minuti, richiedete l'accesso a <u>info@medisol.it</u> indicando la Ragione Sociale e l'email da associare.

Una volta effettuato l'accesso, il sito comunicherà LOGIN ESEGUITO e sarà indicato il nome della Vs ditta, cliccare nel menù su HOMEPAGE per accedere alle varie funzionalità.

Per consultare la propria scheda contabile cliccare nel menù su SCHEDA CONTABILE.

Per inserire un ordine a campione, cliccare su ORDINI, quindi sull'icona INSERISCI ORDINE.

Trattandosi di ordine per la verniciatura, la prima cosa da fare è selezionare l'impianto di verniciatura,

quindi il colore. Selezionare la serie e quindi il profilo, immettere la quantità e cliccare su L'ordine può essere salvato (salva) in bozza, e ripreso successivamente, verrà inviato a medisol solo

cliccando sull'icona di invio (invia ordine).